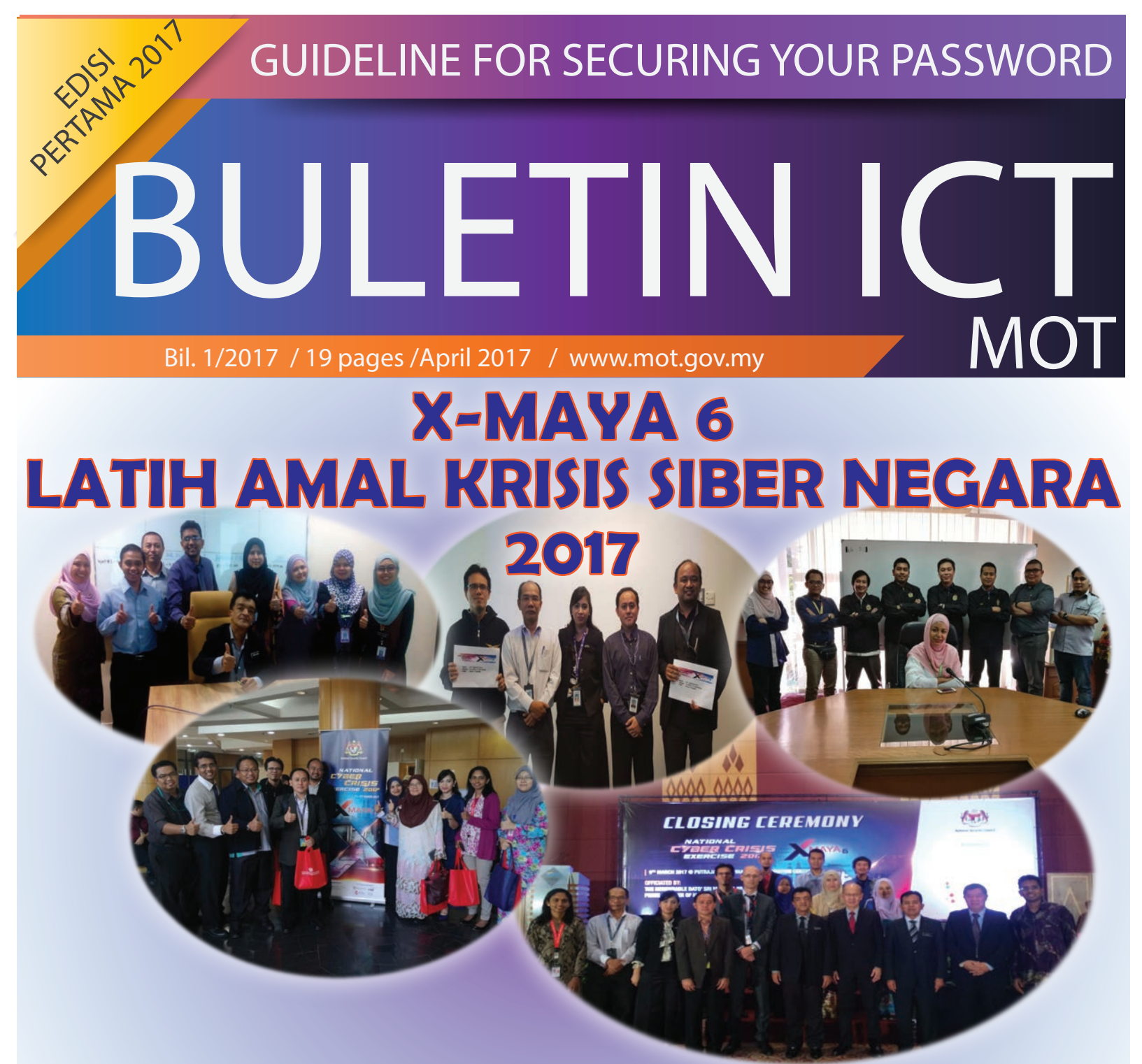

## **HELPDESK ICT SISTEM ADUAN MASALAH ICT**

GET STARTED WITH GOOGLE CALENDAR!

# WHAT IS THE INTERNET OF THINGS (IOT)?

TIP-TIP UMUM MENJAGA LAPTOP

ANDA!

# TREND SEMASA BYOD

MANUAL MENAMBAH AKAUN EMAIL MOT DI TELEFON BIMBIT ANDROID

> PERSONAL FOLDER EMAIL (MICROSOFT OUTLOOK)

HOW TO USE A USB FLASH DRIVE ON A WINDOWS/MACINTOSH COMPUTER

# X-MAYA 6

#### KEMENTERIAN PENGANGKUTAN MALAYS

#### LATIH AMAL KRISIS SIBER NEGARA 2017 (X-MAYA 6)

Pada tahun 2006, Kementerian Sains, Teknologi dan Inovasi (MOSTI) telah menggubal Dasar Keselamatan Siber Negara (National Cyber Security Policy – NCSP) sebagai dasar dalam mengurus keselamatan siber di peringkat kebangsaan.

Bagi memastikan NCSP dilaksanakan dengan selaras dan berkesan, lapan (8) Teras Polisi diwujudkan seperti berikut:

- Teras 1 : Effective Governance
- Teras 2 : Legislative & Regulatory Framework
- Teras 3 : Cyber Security Technology Framework
- Teras 4 : Culture of Security & Capacity Building
- Teras 5 : Research & Development Towards Self-Reliance
- Teras 6 : Compliance & Enforcement
- Teras 7 : Cyber Security Emergency Readiness
- Teras 8 : International Cooperation

Setiap kementerian dan agensi yang dikategorikan sebagai agensi CNII perlu melaksanakan aktiviti yang ditetapkan di bawah Teras 7 iaitu Latih Amal Krisis Siber Negara atau Cyber Drill juga dikenali sebagai X-MAYA bagi memastikan tahap kesediaan MOT dan agensi CNII berhadapan dengan serangan siber sekiranya berlaku.

Latih Amal Krisis Siber Negara merupakan program kesiapsiagaan peringkat kebangsaan yang perlu dilaksanakan sekurangkurangnya setahun sekali melalui **Arahan Majlis Keselamatan Negara (MKN) No. 24: Dasar dan Mekanisme Pengurusan Krisis Siber Negara**.

Tujuan utama latih amal ini adalah untuk memahami dan menguji keberkesanan Prosedur Komunikasi, Tindakbalas dan Penyelarasan Krisis Siber Negara, seterusnya dapat mengenal pasti kekurangan dan melakukan penambahbaikan dari semasa ke semasa. MOT dan SPAD merupakan ketua sektor bagi Sektor Pengangkutan dan sebanyak 31 jabatan/agensi dan syarikat pengendali di bawah kawal selia MOT telah dikenalpasti sebagai agensi CNII.

8 agensi yang telah menyertai X-MAYA 6 adalah :

- i) Bahagian Pengurusan Maklumat, Kementerian Pengangkutan Malaysia (MOT) – selaku Ketua Sektor Pengangkutan
- ii) Jabatan Pengangkutan Jalan Malaysia (JPJ)
- iii) Jabatan Laut Malaysia
- iv) Lembaga Pelabuhan Kelang
- v) Bintulu Port Holdings Berhad
- vi) Northport Berhad
- vii) Malaysia Airlines Berhad
- viii) AirAsia Berhad

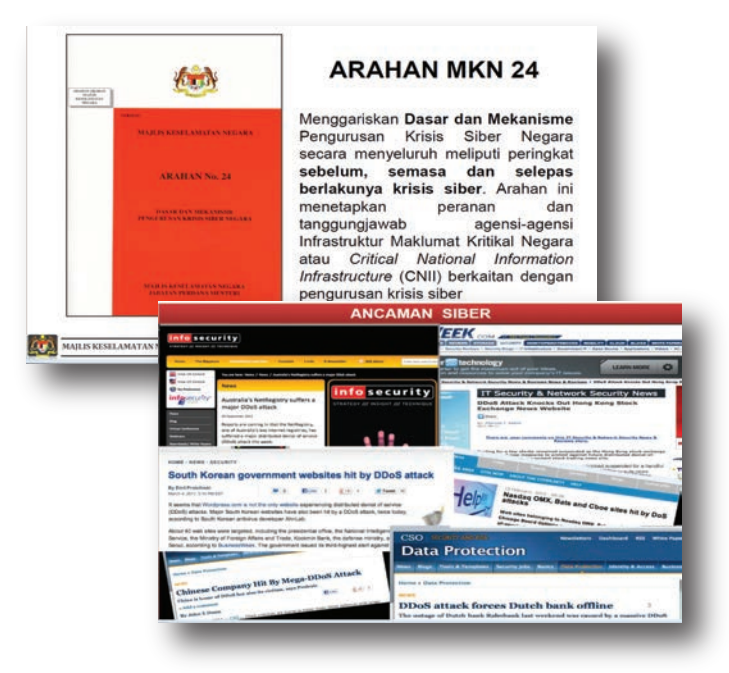

KEMENTERIAN PENGANGKUTAN MALAYSIA

X-MAYA 6

# **GUIDELINE FOR SECURING YOUR PASSWORD**

#### TIP 1: CHANGE YOUR PASSWORD

Change your password once you get a notification of password expiry from the IT Department. Do not ignore the notification to avoid inaccessibility to any internal system.

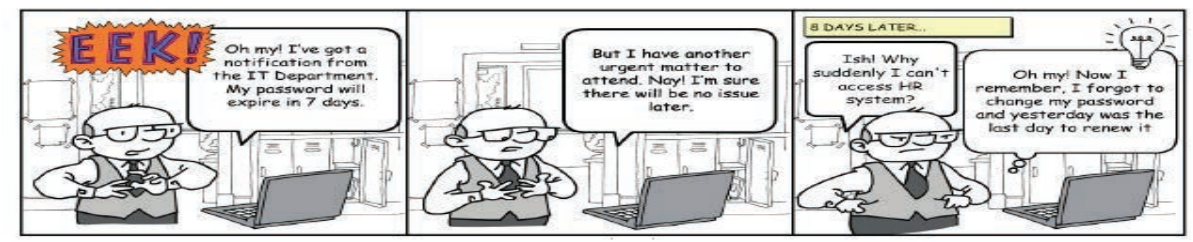

Remember:

- Do change the password periodically as stated in your company's policy. For example, change the password at least every 3 months.
- Do change your password regularly to prevent unauthorized users misusing your account.

#### TIP 2: STRONG AND REMEMBER

Ensure your password is strong and do not write it on sticky notes, calendars, online or anywhere that is accessible to others.

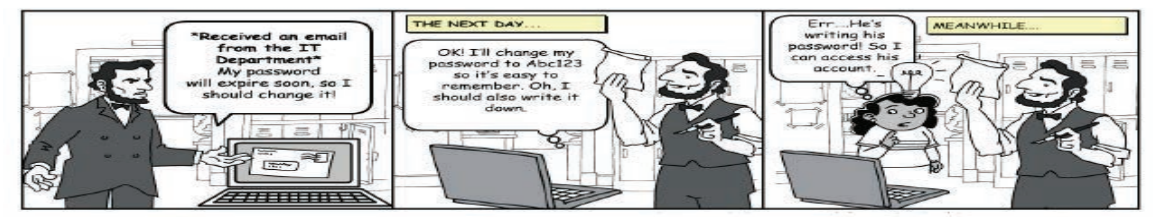

Remember:

- Use a password with mixed-case letters. Do not only capitalize the first letter, but add other uppercase letters.
- Use a password that contains alphanumeric characters and includes punctuation if supported by the operating system.
- Use a password that can be typed quickly, without having to look at the keyboard. This makes it harder for someone to steal your password by looking at your keyboard (also known as shoulder surfing").
- Do not write a password on sticky notes, desk blotters, calendars, online or anywhere it can be accessed by others. It is probably against your company's policies to write down your password.
- Do not type your password while anyone is watching.

#### TIP 3: DO NOT REVEAL THE PASSWORD

Keep your password secure and do not share it with others.

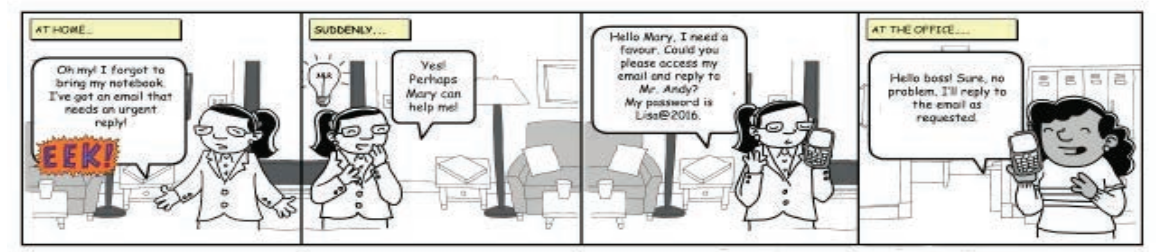

- Do not reveal your password to anyone.
- Do not let anyone else know or use your password.
- Do not use your first, middle or last name in any form. Do not use your initials or any nicknames you may have.
- Do not use a network login ID in any form (reversed, capitalized and doubled) as a password

# TREND SEMASA BYOD

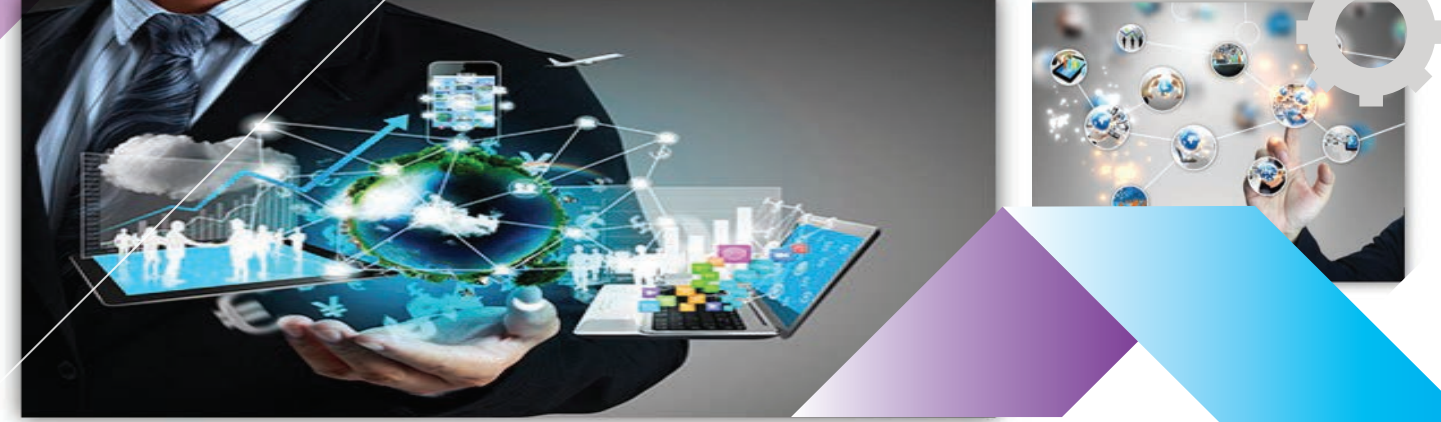

Pada hari ini trend BYOD (*Bring Your Own Devices*) semakin bertambah seiring dengan perkembangan teknologi peranti yang semakin meningkat. Dalam kebanyakan situasi, pertambahan ini meningkatkan keperluan kepada komunikasi tanpa wayar. Pengguna lazimnya mahu menggunakan peranti untuk mengakses apa jua aplikasi, di mana sahaja, tanpa tersekat atau gangguan dalam paparan.

Dalam satu kajian, lebih separuh daripada organisasi IT memberi maklum balas bahawa mereka menerima peningkatan aduan daripada pengguna BYOD yang terlalu berharap untuk menyambung mana-mana sahaja di dalam bangunan dengan tiada kekurangan langsung dalam prestasi sambungan.

Organisasi terpaksa mendengar luahan pengguna mereka di samping promosi oleh pihak pembekal perkhidmatan tanpa wayar (*ISP*) yang tidak jemu-jemu menawarkan pakej jalur lebar yang lebih menarik. Dalam masa yang sama, organisasi juga perlu bersedia untuk menyokong inisiatif membawa peranti anda sendiri ( BYOD ) dengan mewujudkan dasar-dasar keselamatan untuk mengawal selia penggunaan, aplikasi dan sambungan dibenarkan kepada peranti ini.

Trend ini telah mengubah bagaimana pendekatan kepada kepenggunaan IT. Jika dahulu segala peralatan dan peranti dibeli dan dikonfigurasi oleh organisasi, kini BYOD telah mendorong sebahagian besar pengguna untuk membeli dan mengkonfigurasi peranti mereka sendiri. Selain itu, dahulunya pengguna tanpa wayar hanya perlu capaian kepada e-mel dan Internet tetapi dengan BYOD, mereka boleh menggunakan aplikasi suara, video dan komunikasi bersepadu.

Natijahnya, keadaan ini menghasilkan persekitaran tanpa wayar yang amat mendesak terutama kepada pasukan sokongan IT disebabkan kekurangan peralatan, pengetahuan serta bajet. Pada masa yang sama, BYOD juga mendedahkan pengguna dengan isu-isu keselamatan yang baru.

BYOD boleh menjadi satu pendekatan yang sangat baik bagi perniagaan, terutama bagi menjimatkan kos perolehan peranti IT dengan memindahkan sebahagian daripada kos operasi kepada pengguna. Sebahagian organisasi masih tidak membuka ruang kepada BYOD dan berharap trend ke arah BYOD akan menjadi sejuk dengan sendirinya. Namun keadaan ini akan menjadi masalah suatu ketika kelak apabila organisasi tidak dapat tidak terpaksa menerima BYOD dalam persekitaran kerja. Masalah menjadi lebih teruk kerana organisasi terpaksa menyediakan keperluan bagi menguruskan komitmen IT yang baru.

Bagi mempertimbangkan BYOD dalam organisasi, pendekatan boleh dibahagikan kepada dua aspek yang utama iaitu daripada aspek prestasi dan aspek keselamatan.

Dalam aspek prestasi, organisasi perlu melaksanakan kajian secara empirikal tentang keperluan infrastruktur lebar jalur sama ada dalam bentuk fizikal atau tanpa wayar. Kajian terperinci juga perlu dibuat terhadap sistem bagi menguruskan peranti dengan pengguna i.e. Sistem Pengurusan Peranti Mudah Alih (MDM), Sistem Pengurusan Aplikasi Mudah Alih (MAM) dan sebagainya. Penepatan pusat akses (AP) juga memerlukan kajian yang teliti kerana ia menentukan tahap boleh harap (*reability*) BYOD.

Manakala dalam aspek keselamatan, tumpuan seharusnya menjurus kepada tiga elemen keselamatan maklumat iaitu kerahsiaan (*confidentiality*), integriti (*integrity*) dan kebolehsediaan (*availability*). Sebarang dasar yang direka bentuk perlu memastikan ketiga-tiga elemen ini dipenuhi. Dalam konteks kepenggunaan pula, pengguna perlu diberi latihan dan kesedaran keselamatan maklumat yang bersesuaian. Pengguna juga perlu dididik tentang kepentingan mematuhi dasar penggunaan peranti, dan memahami implikasinya jika gagal berbuat demikian.

Selain itu, alat-alat BYOD perlu dipasang dengan PIN atau kata laluan dan mempunyai kemudahan teknik pengesan kawalan jauh sekiranya berlaku kehilangan atau kecurian.

Walau apa sekalipun langkah-langkah yang diambil dalam mengimplemen BYOD, ia sepatutnya mengimbangi keperluan keselamatan, fungsi dan mudah guna. Sebagai contoh, apabila keselamatan terlalu ketat, ia akan menngurangkan fungsi sistem dan dalam masa yang sama menyusahkan pengguna.

Akhir sekali, semoga trend ini akan berterusan di seluruh dunia dan Malaysia khususnya akan mendapat manfaat sepenuhnya daripada fenomena BYOD bagi mendepani cabaran menjadi negara maju menjelang 2020.

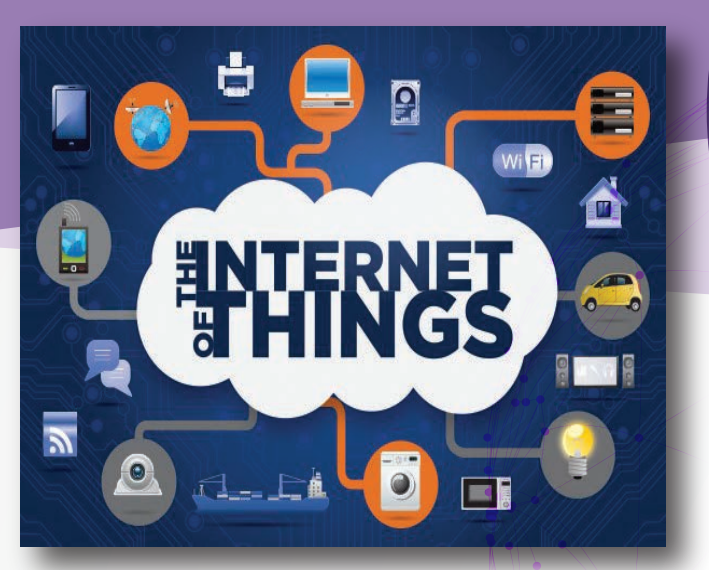

You've likely heard the phrase "Internet of Things" — or IoT — at some point, but you might also be scratching your head figuring out what it is or what it means.

The IoT refers to the connection of devices (other than typical fare such as computers and smartphones) to the Internet. Cars, kitchen appliances, and even heart monitors can all be connected through the IoT. And as the Internet of Things grows in the next few years, more devices will join that list.

We've compiled a beginner's guide to the IoT to help you navigate the increasingly connected world.

#### **Terms and Basic Definitions**

Below, we've provided a glossary defining the Internet of Things:

- Internet of Things: A network of internet-connected objects able to collect and exchange data using embedded sensors.
- Internet of Things device: Any stand-alone internetconnected device that can be monitored and/or controlled from a remote location.
- Internet of Things ecosystem: All the components that enable businesses, governments, and consumers to connect to their IoT devices, including remotes, dashboards, networks, gateways, analytics, data storage, and security.
- Entity: Includes businesses, governments, and consumers.
- Physical layer: The hardware that makes an IoT device, including sensors and networking gear.
- Network layer: Responsible for transmitting the data collected by the physical layer to different devices.
- Application layer: This includes the protocols and interfaces that devices use to identify and communicate with each other.
- Remotes: Enable entities that utilize IoT devices to connect with and control them using a dashboard, such as a mobile application. They include smartphones, tablets, PCs, smartwatches, connected TVs, and nontraditional remotes.

# WHAT IS THE INTERNET OF THINGS (IoT)?

- Dashboard: Displays information about the IoT ecosystem to users and enables them to control their IoT ecosystem. It is generally housed on a remote.
- Analytics: Software systems that analyze the data generated by IoT devices. The analysis can be used for a variety of scenarios, such as predictive maintenance.
- Data storage: Where data from IoT devices is stored.
- Networks: The internet communication layer that enables the entity to communicate with their device, and sometimes enables devices to communicate with each other.

#### IoT Predictions, Trends, and Market

BI Intelligence, Business Insider's premium research service, expects there will be more than 24 billion IoT devices on Earth by 2020. That's approximately four devices for every human being on the planet.

And as we approach that point, \$6 billion will flow into IoT solutions, including application development, device hardware, system integration, data storage, security, and connectivity. But that will be money well spent, as those investments will generate \$13 trillion by 2025.

Who will reap these benefits? There are three major entities that will use IoT ecosystems: consumers, governments, and businesses. For more detail, see the Industries section below.

#### **IoT Industries**

Several environments within the three groups of consumers, governments, and ecosystems will benefit from the IoT.

These include:

| Manufacturing  | Transportation | Defense    | Agriculture |
|----------------|----------------|------------|-------------|
| Infrastructure | Retail         | Logistics  | Banks       |
| Oil, gas, and  | Insurance      | Connected  | Food        |
| mining         |                | Home       | Services    |
| Utilities      | Hospitality    | Healthcare | Smart       |
|                |                |            | Buildings   |

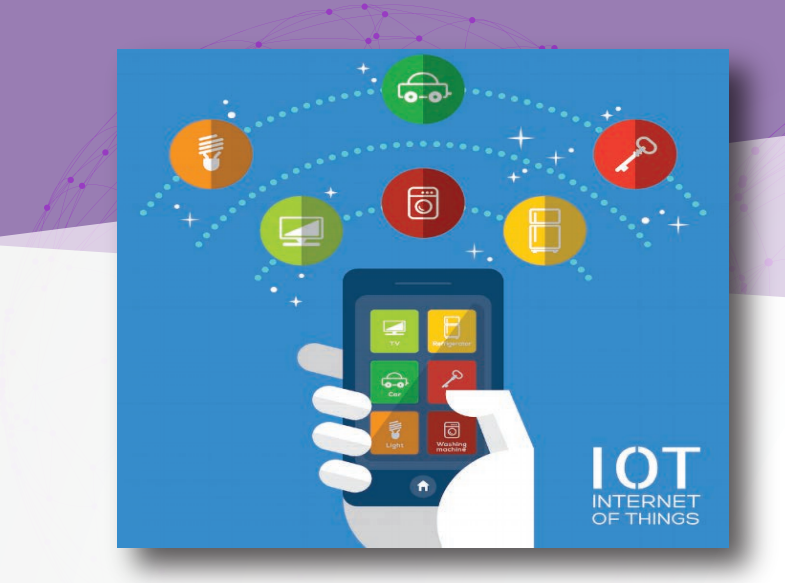

#### **IoT Companies**

There are literally hundreds of companies linked to the Internet of Things, and the list should only expand in the coming years. Here are some of the major players that have stood out in the IoT to this point:

| Honeywell (HON)            | Hitachi                                     | T-Mobile (TMUS)              | Comcast (CMCSA)         |  |
|----------------------------|---------------------------------------------|------------------------------|-------------------------|--|
| GE (GE)                    | AT&T (T)                                    | Cisco (CSCO)                 | IBM (IBM)               |  |
| Amazon (AMZN)              | Skyworks (SWKS)                             | Apple (AAPL)                 | Sierra Wireless (SWIR)  |  |
| Google (GOOGL)             | Iridium Communications<br>(IRDM)            | Ambarella (AMBA)             | ARM Holdings (ARMH)     |  |
| Texas Instruments<br>(TXN) | PTC (PTC)                                   | Fitbit (FIT)                 | ORBCOMM (ORBC)          |  |
| Garmin (GRMN)              | Blackrock (BLK)                             | InvenSense (INVN)            | Microsoft (MSFT)        |  |
| Control4 (CTRL)            | Control4 (CTRL) Silicon Laboratories (SLAB) |                              | LogMein (LOGM)          |  |
| InterDigital (IDCC)        | Ruckus Wireless (RKUS)                      | Linear Technology<br>(LLTC)  | Red Hat (RHT)           |  |
| Nimble Storage<br>(NMBL)   | Silver Spring Networks (SSNI)               | Zebra Technologies<br>(ZBRA) | Arrow Electronics (ARW) |  |

#### **IoT Security & Privacy**

As devices become more connected thanks to the IoT, security and privacy have become the primary concern among consumers and businesses. In fact, the protection of sensitive data ranked as the top concern (at 36% of those polled) among enterprises, according to the 2016 Vormetric Data Threat Report.

#### **IoT Platforms**

One IoT device connects to another to transmit information using Internet transfer protocols. IoT platforms serve as the bridge between the devices' sensors and the data networks.

The following are some of the top IoT platforms on the market today:

- Amazon Web Services
- Microsoft Azure
- ThingWorx IoT Platform
- IBM's Watson
- Cisco IoT Cloud Connect
- Salesforce IoT Cloud
- Oracle Integrated Cloud
- GE Predix

# WHAT IS THE INTERNET OF THINGS (lot)?

SOURCE : http://www.businessinsider.com/what-is-theinternet-of-things-definition-2016-8?ir=t&r=us&ir=t

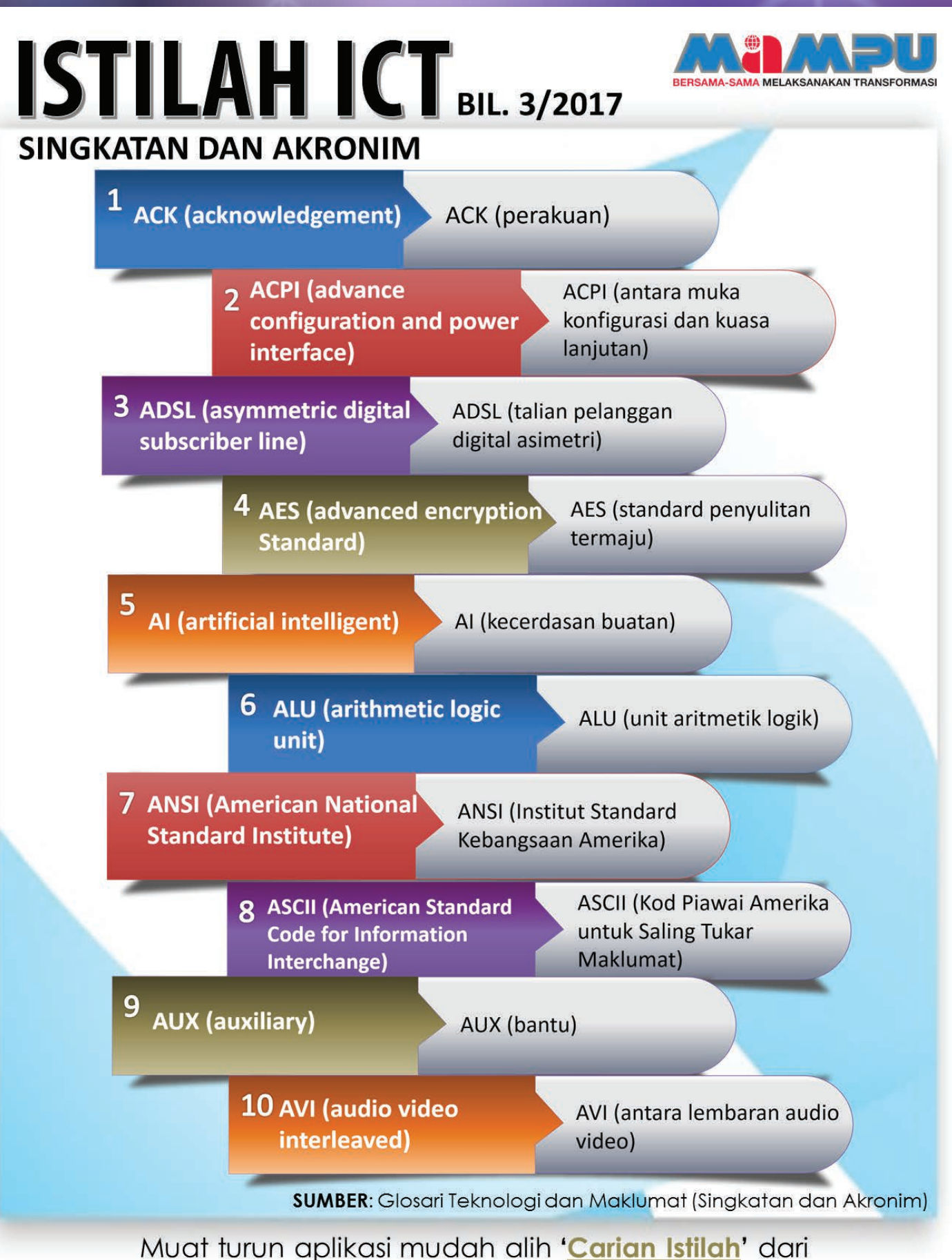

Galeri Aplikasi Mudah Alih Kerajaan Malaysia (GAMMA)

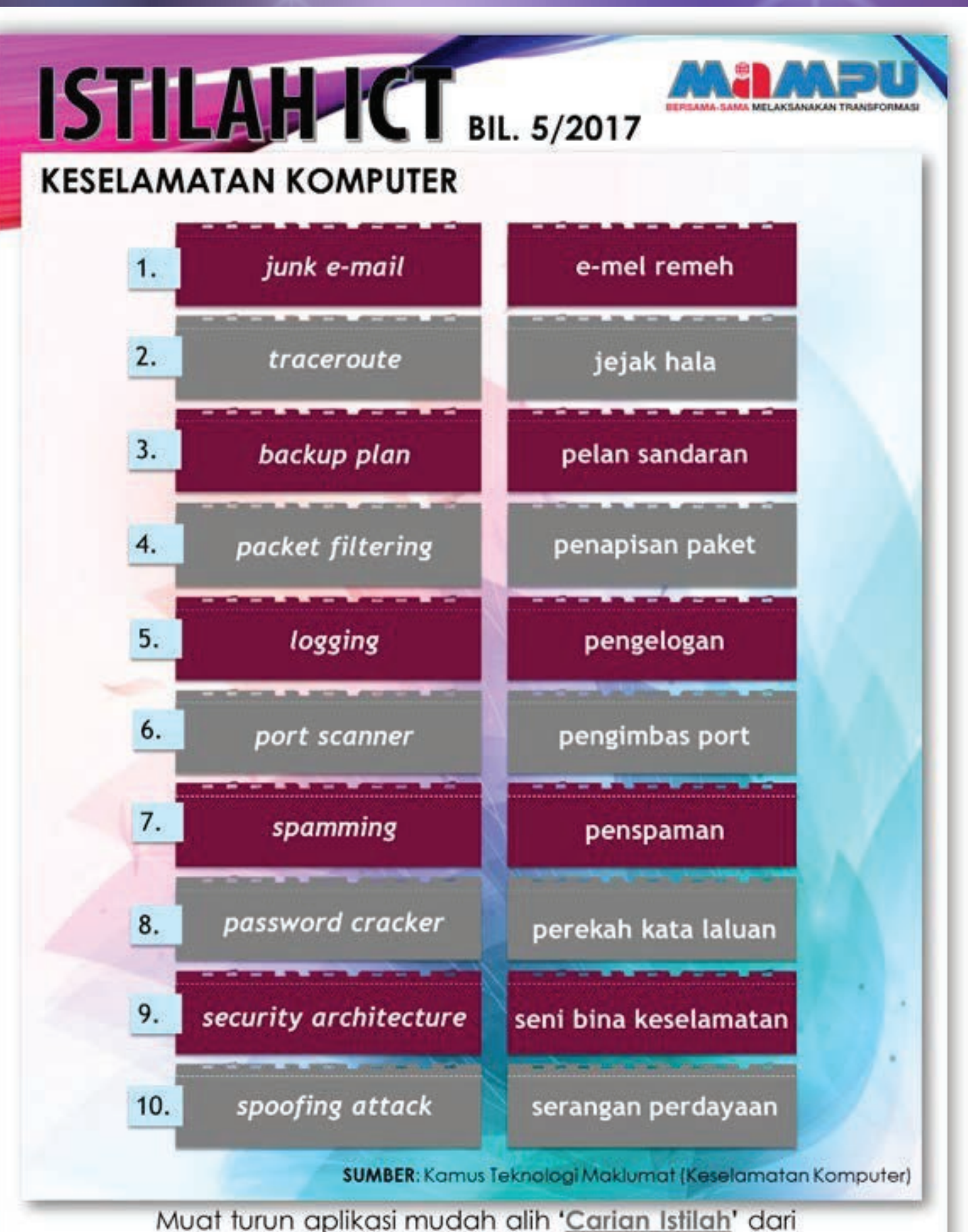

Galeri Aplikasi Mudah Alih Kerajaan Malaysia (GAMMA)

HELPDESK ICT

Http://intranet.mot.gov.my/helpdesk

### SISTEM ADUAN MASALAH ICT

#### Pengenalan

Helpdesk ICT adalah merupakan saluran yang telah dikhaskan kepada pengguna atau kakitangan di MOT untuk membuat sebarang aduan berkenaan dengan masalah ICT.

HelpDesk

Helpdesk ICT boleh di akses melalui pautan Http://intranet.mot.gov.my/helpdesk dan di capai menggunakan pelayar(browser) Internet Explorer. Pengguna perlu login menggunakan akaun iaitu ID dan Katalaluan yang sama untuk login PC/Laptop/Emel MOT untuk akses.

Bagi memudahkan capaian pengguna, alamat pautan ke Sistem Helpdesk ICT telah dipaparkan melalui screen Dekstop/Laptop masing-masing apabila pengguna login.

Pengguna juga boleh mengakses Sistem Helpdesk ICT melalui Portal Intranet MOT kerana sistem ini adalah merupakan salah satu aplikasi dalaman MOT yang diletakkan di dalam Portal Intranet MOT.

#### Pautan ke Sistem Helpdesk ICT

i- Alamat pautan ke Sistem Helpdesk ICT pada paparan screen Dekstop/laptop pengguna

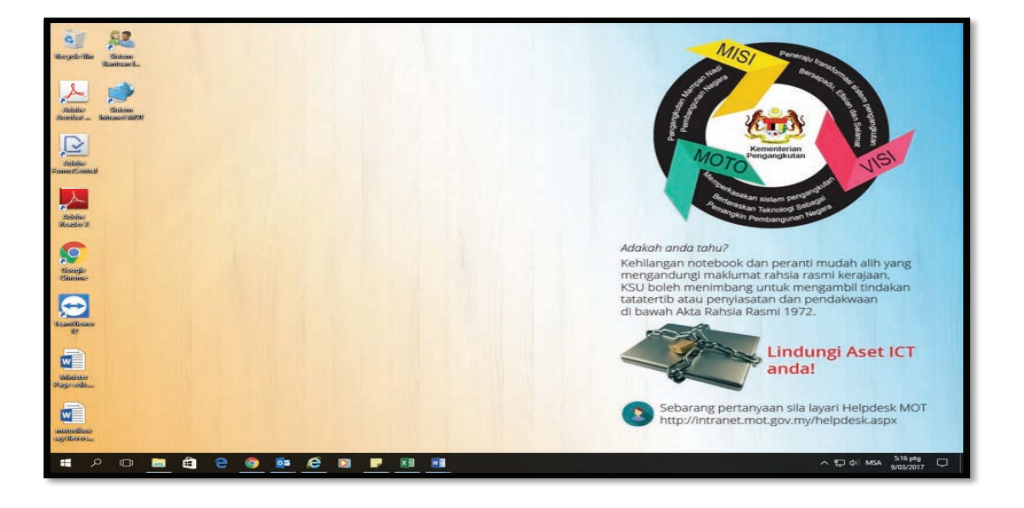

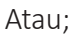

Http://intranet.mot.gov.my/helpdesk

### SISTEM ADUAN MASALAH ICT

ii- Sistem Helpdesk ICT melalui Portal Intranet MOT

| The instrumentation of the instrumentation of the instrumentation of | 11/ 34 10/ ····                                                                                                    |
|----------------------------------------------------------------------------------------------------|----------------------------------------------------------------------------------------------------|
| cat view haventes loots Help                                                                                                    | 🏠 + 🔝 + 🖂 📾 + Page + Safety + Tools + 😥 - 🧮                                                                                                    |
|                                                                                                    |                                                                                                    |
| OT Intranet                                                                                                    |                                                                                                    |
| MA . RD RDA RM . RP RFX . RPM . RPM . destroited Komanikas/Verbiaras/Personal Konseledar/Daries Lathan M                                                                                                    | expand 2011 Dalaman fill 1 Tahun 2013 Mercuand Kelua kelua lahatan Mercuand Part Gidem Pemantan                                                                                                    |
| on: Draft (139.5) Status: Wating for approval Publication Start Date: Immediately                                                                                                    |                                                                                                    |
| • Workflow • Tools • 🧊 Edit Page 🗸 Approve 🗙 Reject.                                                                                                    |                                                                                                    |
| ninder: Check for Unpublished Items                                                                                                    |                                                                                                    |
| AMOT CANADA                                                                                                    | Pautan ke Sistem                                                                                                    |
| Share      State Ref     HajDot     yang mengunyai malamat mengunyai malamat mengunyai malam sadar yang digaran                                                                                                    | Pautan ke Sistem<br>Helpdesk ICT                                                                                                    |
| Settimen Setti Ball     Settimen     Settimen     Se      | Pautan ke Sistem<br>Helpdesk ICT                                                                                                    |
| Sedima (Marcola)     Series (Marcola)     Series     Series (Marcola)     Series (Marcola)     Series     Series (Marcola)     Series     Series     Seri      | Pautan ke Sistem<br>Helpdesk ICT                                                                                                    |
| Porture     Section     Section     S      | Pautan ke Sistem<br>Helpdesk ICT                                                                                                    |
| Andrew      Englished      Andrew      Instructure      Transport      Andrew      Andrew     Andrew     Andrew         | Pautan ke Sistem<br>Helpdesk ICT                                                                                                    |
| Porture     Section     Section     S      | A Constraint of the second second sec |
|                                                                                                    | Pautan ke Sistem<br>Helpdesk ICT                                                                                                    |
|                                                                                                    | Pautan ke Sistem<br>Helpdesk ICT                                                                                                    |
|                                                                                                    | A Constant of the second second secon |

#### Panduan Merekodkan Aduan

i- Anda perlu menekan butang 'ADUAN MASALAH' atau pautan 'Aduan Masalah' untuk memulakan proses membuat aduan.

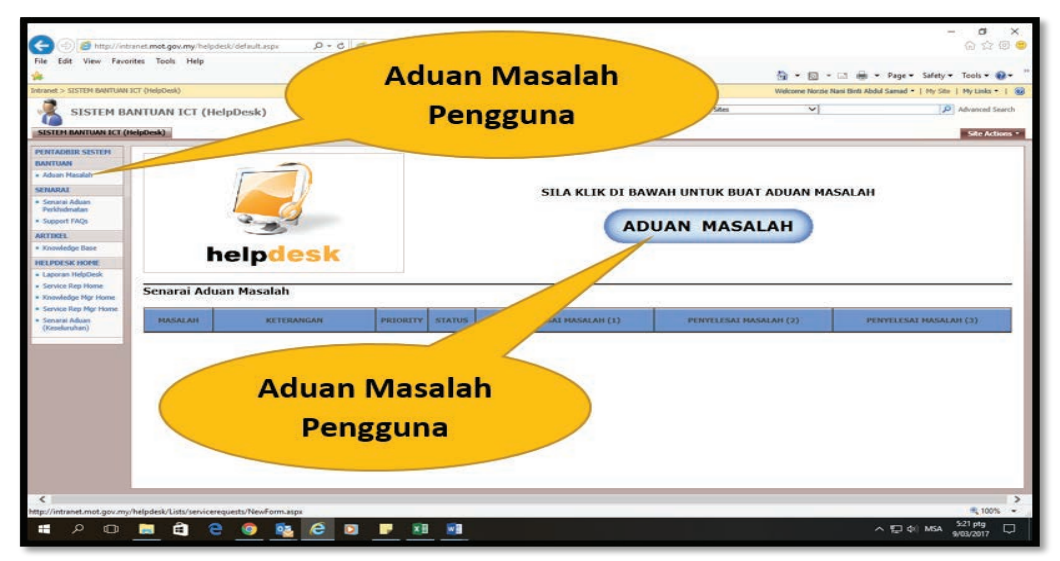

Http://intranet.mot.gov.my/helpdesk

### SISTEM ADUAN MASALAH ICT

ii- Masukkan butiran aduan anda dan klik 'OK'.

|                                 | the second second second second second second second second second second second second second second second s |                                                                                         |
|---------------------------------|----------------------------------------------------------------------------------------------------|-----------------------------------------------------------------------------------------|
| File Edit View Favorites        | Tools Help                                                                                                    | Lists/service/requests D + C & Service Requests - New Item ×                            |
| ntranet > SISTEM BANTUAN ICT (1 | HelpDesk)                                                                                                    |                                                                                         |
|                                 | UAN ICT (Help                                                                                                  | Desk)                                                                                   |
| SISTEM BANTUAN ICT (HelpD       | rem bantuan ict (h<br>ervice Reque                                                                             | elpDesk) > Service Requests > New Item<br>ests : New Item                               |
|                                 | Pengguna:<br>(Pemilik Masalah)                                                                                 | ି <b>କ</b> େ ଲ                                                                          |
|                                 | Masalah:                                                                                                    |                                                                                         |
|                                 | eDSL:                                                                                                    |                                                                                         |
|                                 | Keterangan:                                                                                                    | Click for help about adding basic HTML formatting.                                      |
|                                 | Kategori:                                                                                                    | Applications<br>Computer<br>DDMS<br>Dewan Eja<br>Email<br>eRating<br>Hardware<br>Laptop |
|                                 |                                                                                                    | OK Cancel                                                                               |

iii- Selesai.

# Microsoft Outlook

#### Pengenalan

Fungsi Personal folder emel adalah untuk menjimatkan ruang simpanan data dalam Inbox emel pengguna. Kuota data dalam ruang Inbox emel pengguna adalah telah ditetapkan mengikut gred jawatan. Apabila kuota data dalam Inbox telah mencapai tahap maksimum atau penuh, sistem emel MOT akan menghantar notifikasi emel secara automatik kepada pengguna untuk memaklumkan bahawa emel telah penuh atau mencapai maksimum dan pengguna perlu membuat pemindahan data ke Personal Folder.

Antara tujuan personel folder adalah untuk mengelakkan masalah penerimaan emel dari luar yang tidak dapat diterima apabila Inbox emel pengguna telah penuh iaitu kuota data telah mencapai tahap maksimum. Sehubungan itu, semua pengguna perlu mewujudkan atau menambah Personal Folder dan memindahkan emel dari dalam Inbox ke Personal Folder yang telah ditambah.

Jumlah emel dalam Inbox yang disarankan adalah tidak melebihi 200 emel. Panduan ini adalah bertujuan untuk memastikan kelajuan akses ke atas emel pengguna sentiasa berada dalam berkeupayaan tinggi apabila di akses.

#### PANDUAN UNTUK PENGGUNA

#### i- Bahagaimana Untuk Tambah Personal Folder Emel?

Langkah 1: Buka Microsoft Office Outlook anda. Masukan 'ID' dan katalaluan anda sekiranya diminta.

| New New New New New New New New New New                                          | Up - Dates Suppr Registry Formed Tig Mores<br>Registry Formed Tig Mores<br>Registry Formed<br>Registry Formed Tig Mores<br>Registry Formed Tig Mores<br>Registry Formed Tig More<br>Registry Formed Tig More<br>Registry Formed Tig Mo | en 7 Statkauger<br>Inal One More Found For State Categories Falls<br>Galaxies States n Mare Read Categories Falls<br>Galaxies States n Mare Read Categories Falls<br>User View For States Falls<br>Galaxies Falls<br>Categories Categories Falls<br>Bala Categories Falls<br>Bala Categories Fal |
|----------------------------------------------------------------------------------|----------------------------------------------------------------------------------------------------|----------------------------------------------------------------------------------------------------|
| ► Favorites *                                                                    | Search Current Maribox (Cirri-E)   Current Maribox (Cirri-E)  Unread  Soday  Soday                                                                                                    | Q Reply & Reply AR Q Remend     Des BOLCOTT 74 Pg     Mohomand Zarmi Rin Abdul Talih                                                                                                    |
| ≠ norzie⊛mot.gov.my                                                              | MI Unread By Date * Newest 4<br>* Today                                                                                                    | Mohamad Zasmi Rin Abdul Talih                                                                                                    |
| Drafts                                                                           | Monamad Zasmi Bin Abdul Talib                                                                                                    | PERINGATAN MESRA: PROGRAM DAFTAR PEMILIH DAN SEMAKAN DAFTAR PEMILIH (HARI TERAKHIR)                                                                                                    |
| Deleted items 8                                                                  | PERINGATAN MESRA Assalamuatakum W.B.T.                                                                                                    | Te MOT Staff<br>Cc Suhami Bin Al @ Ahmad; Abd. Karim Bin Abu; Michd Shahriman Bin Shafinin                                                                                                    |
| Sent Items<br>Infected Items<br>Junk E-Mail (6)                                  | Yestenday     Subramani a/l Paiduthafy     Reb 10:33 ptg     FA     Subramani a/l Paiduthafy     Subramani a/l Paiduthafy                                                                                                    | PERINGATAN MESRA<br>Assalamualaikum W B T. dan Salam Sejahtera.                                                                                                    |
| RSS Feeds                                                                        | FW: infection-match detected: bpk-pak.mot Rab 10:14 p<br>Original Message                                                                                                    | YBhg. Datuk Seri/ Datuk/ Dato'/ Tuan/ Puan,                                                                                                    |
| <ul> <li>Search Folders</li> <li>personal 2017</li> <li>Deleted Items</li> </ul> | Norzie Nani Binti Abdul Samad B<br>Enaling Pre-Employment Health Declaration Rab 536 ptp<br>Sterf from Samiting Mobiler Mar e-mail and<br>Norzie Nani Binti Abdul Samad<br>Enaling Enployee Personal Detais 2015 - 455 Rab 537 ptp                                                                                                    | Dengan segala hormatnya saya merujuk kepada parkara di atas:<br>Dinakharkan bahang sejurtangan Pilana Rayar (SRP) dangan kejasama Komenterian Pengangkutan<br>sedang mengadakan PROCRAM DAFTAR REMILIH DAN SEMARAN DAFTAR PEMILIH yang talah<br>berlangsung sejak 7 Mac 2017 (Selaha).                                                                                                    |
| Helpdesk MOT 1<br>MyMesyuarat<br>Search Folders                                  | Sent from Samsung Mobile: The a-mail and<br>Izziana birti Bahadun<br>RE, vrhi guidenne<br>Onat, ferma kami kat. Sent from my Sony<br>Norzie Nani Binti Abdul Samad                                                                                                    | Program ini akan berakhir pada 9 Mac 2017 (Khamis) dan Bahagian ni menjempit semua wanga MOT yang<br>inga mendapakan perkihatan daripada SR-a dapi mengambi palang ini baja berama-sama menunakan<br>bab MOT Skrubirana Akas perkibatinan berma pada 3.3 pagi sehingga jam 4.30 petang sahaja di<br>beb MOT Skrubirana daha gempit hadir.                                                                                                    |
| > folder 2015                                                                    | thaning who opening Letter revolvent each and a sol ptg<br>Sent from Sensuing Mobile This e-mail and<br>Norzie Nani Binti Abdul Samad<br>Energing KVSP174, khas, 2016, 04022016, u., Rab 536 ptg<br>Sent from Sensuing Mobile This e-mail and                                                                                                    | Kerjasama YBhg, Datuk Seri/ Datuk/ Dato/ Tuan/ Puan berhubung perkara ini amatlah dihargai dan didahului<br>dengan ucapan terima kasih.<br>Sekian, salam hormat.                                                                                                    |
| personal folders     personal folders(1)                                         | Norzie Nani Binti Abdul Samad<br>Emailing LOA, Nor Alira binti Abdul Samad gati<br>Sent from Samsung Mobile. This e-mail and                                                                                                    | Mohamad Zasmi bin Abdul Talib<br>Bahagian Pentadbiran Dan Kewangan<br>Kementerian Pengangkutan                                                                                                    |
| 🐸 🕅 🎝 ····                                                                       | Government Grants Seminar                                                                                                    | Tel: 03-8892 1191                                                                                                    |
| Items: 4,640 Unread 29                                                           | 10th METRI Language on Commented County Eah 2-31 alle                                                                                                    | All folders are up to date. Connected to: Microsoft Exchange 🔟 💷 +                                                                                                    |
| = 2 O E f                                                                        | a e o 🚥 e 🛛 🖛 🗴                                                                                                    | → 50 di MSA 93599                                                                                                    |

# Microsoft I Outlook

#### PANDUAN UNTUK PENGGUNA

i- Bahagaimana Untuk Tambah Personal Folder Emel?

Langkah 2: Klik menu 'File'. Seterusnya pilih 'Account Settings'.

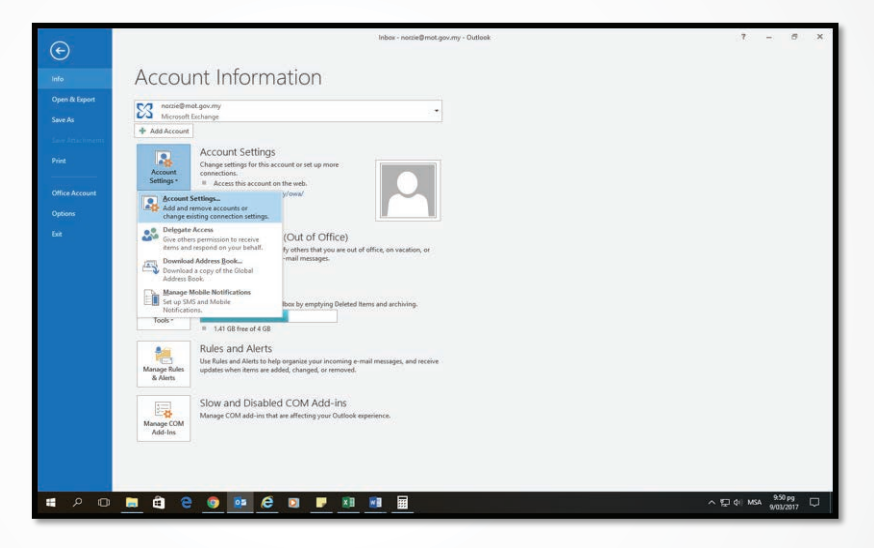

Langkah 3: Seterusnya pilih 'Data Files'.

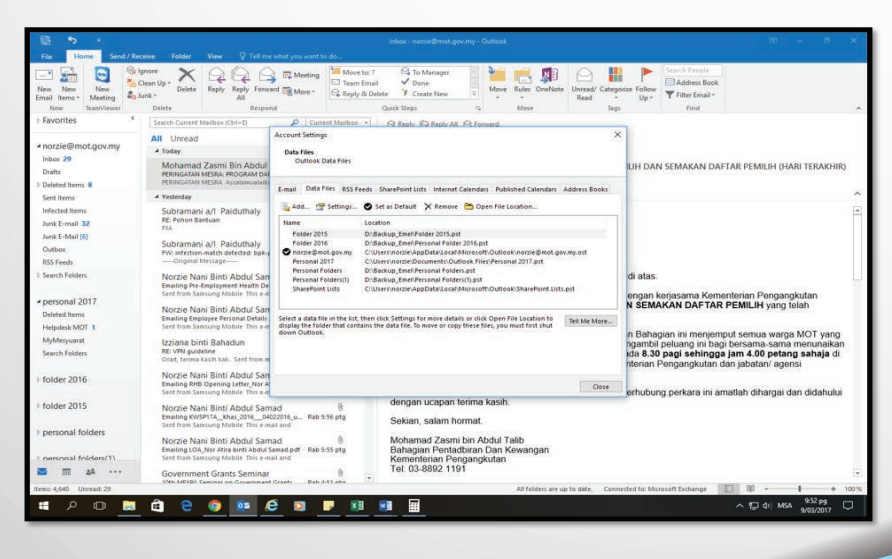

# Microsoft I Outlook

#### PANDUAN UNTUK PENGGUNA

i- Bahagaimana Untuk Tambah Personal Folder Emel?

Langkah 4: Seterusnya klik 'Add'.

| 6 .                                                                                                    |                                                                                                    | labor - naroe@mat.gov.my - Outlink                                                                                                    | - M                                                                                                    |
|----------------------------------------------------------------------------------------------------|----------------------------------------------------------------------------------------------------|----------------------------------------------------------------------------------------------------|----------------------------------------------------------------------------------------------------|
| The Finne Send/Res                                                                                                    |                                                                                                    |                                                                                                    |                                                                                                    |
| New New Masting Sch                                                                                                    | anter<br>Status Up-<br>ant-<br>Contro<br>Contro<br>Contr | The Meeting Move to 1 & Do Maragei<br>The Meeting Depth Internet Depth Construction<br>Depth Internet Depth Internet Depth Interne | Composition Failure     Composition Failure     Up →      France Stream     Form     Form     Fo       |
| + Favorites *                                                                                                    | Granth Commit Markeys (Del+61                                                                                                    | P Current Harton + GL Banky Radinate All Collamont                                                                                                    |                                                                                                    |
| norzie@moLgov.my inter 28 Dutts Dutts Sent terms Sent terms Untered terms                                                                                   | All United<br>* Today<br>Mohamad Zasmi Bin Abdul<br>remeasan wane recover on<br>remeasant with Assessments<br>* Yolenday<br>Support All Paid shap                                                                                                    | lander Filminge<br>Default Henne<br>Schlauf Data Films<br>Taxall Offat/PMI 1853 Henne Shawfrond Lisk Informet Canadian - Matternet Sandwer address i<br>Markan - Aff Intellige - Offat an United To Tenness → Operation Lasson.                                                                                                    | EIH DAN SEMAKAN DAFTAR PEMUH (HAR TERAKHIQ                                                                                                    |
| Auch E-mail 32<br>Auch E-Mail 35<br>Cuillean<br>RSS Frenk                                                                                                   | RE Pohon Bantsan<br>Fra<br>Subramani a/I. Paiduthaly<br>Fiti becton-matri atteded init-a<br>                                                                                                    | Create er Open Outlock Das File     The International - Decuments - Outlock Files     The International - Decuments - Outlock Files     Cogenice - New Falder                                                                                                    | Contrast Fire P                                                                                                    |
| Samth Falders     personal 2017     Drintel Ame     Tempoles Mo(1 1     My/Menyueri     Search Falders     folder 2016     folder 2015     personal folders | Neuroire Nani Berd, Adudi Sant<br>Isaway de Antonewand transfer<br>Teel from Swanaya Makish The re<br>Nordrice Nana Berd Adudi Sant<br>Berd Nana Santang Makish The set<br>Berd Nana Santang Makish The set<br>Berd Nana Santang Makish The set<br>Berd Nana Santang Makish The set<br>Berd Nana Santang Makish The set<br>Data (Hong Nata) Santang Makish The set<br>Berd Nana Santang Makish The set<br>Berd Nana Santang Makish The set<br>Be                                                                                                    | IP hand         None         Determined           IP control         IP means         SECONTY SEE or<br>SECONTY SEE or<br>SECONTY SEE or<br>SECONTY SECONTY SECONT                                                                                 | Tere En Commenderian Pengangkutan Art TAR FEBRLARY sing Insin menjering ut kenasa kerang ang insin menjering ut kenasa kerang ang insin menjering ut kenasa kerang ang insin Art TAR FEBRLARY sing Insin menjering ut kenasa kerang ang insin Art TAR FEBRLARY sing Insin termination of the single sector of the single sector of t |
| I memorial foldars(1)                                                                                                    | Government Grants Seminar                                                                                                    | A Hide Fallen                                                                                                    | OC Canal .                                                                                                    |
| # P O 📑                                                                                                    | ê e o o o                                                                                                    | 10 <b>1</b> 11 11 11                                                                                                    | ^ 12 0 MA 85/01                                                                                                    |

Langkah 5: Pilih location untuk penyimpanan dan masukan nama fail 'Personal Folder' diruangan file name.

| File Home Send / Re<br>New New<br>Email Items - Meeting<br>New TeamViewee        | ceive Folder View Q Tell<br>gnore<br>Clean Up - Delete Reply Reply For<br>All<br>Delete Reply Reply For                                                         | More - More - More - Office                                                           | toc ? 🕒 To Munager<br>Email 🗸 Done<br>& Deleter 3 Create New<br>Quick Steps | Move Rules Circhiste                                | Unread/ Categorize Follov<br>Read + Up +<br>Tags                                            | Search People<br>Address Book<br>Filter Email -<br>Find |         |
|----------------------------------------------------------------------------------|----------------------------------------------------------------------------------------------------|---------------------------------------------------------------------------------------|-----------------------------------------------------------------------------|-----------------------------------------------------|---------------------------------------------------------------------------------------------|---------------------------------------------------------|---------|
| Favorites     *                                                                  | Search Current Mailbox (Ctrl+E)                                                                                                    | P Current Malibox                                                                     | *                                                                           |                                                     |                                                                                             |                                                         |         |
| A norzie@mot.gov.my     Inbox 29     Drafts     Deleted Items 9     Sent Items   | All Unread<br>Today<br>Companies Act 2016<br>Companies Act 2016<br>Magniso Export Academy<br>Nurual Najwa Binti Samsudo                                         | Account Settings<br>Data Files<br>Outlook Data Files<br>R<br>E-mail Data Files RSS Fe | eds SharePoint Lists Internet Ca                                            | endars Published Calendars A                        | ×<br>ddress Books                                                                           |                                                         |         |
| Infected Items                                                                   | Assalamualaikum dan Salam Sejah                                                                                                    | Create or Open Outle                                                                  | ok Data File                                                                | Open rite cousion                                   | 10                                                                                          | ×                                                       |         |
| Junk E-mail 32                                                                   | SDAC-LRM-SDAI Custome                                                                                                    | 1 6                                                                                   | This PC a Local Disk (D-1 a                                                 |                                                     | Sauch Local Dick (Pr)                                                                       |                                                         |         |
| Cuthor                                                                           | RE: NCCC/ SINNANNAN / SIME DAR<br>Recending Dear Mandeep, Pleas                                                                                                 | 8                                                                                     | THEFT FLOCE DEC (D) F                                                       | 0.0                                                 | Search Local Drike (D.)                                                                     | P                                                       |         |
| RSS Feeds                                                                        | Web MITI                                                                                                    | Organize • New f                                                                      | older                                                                       |                                                     | QEE .                                                                                       | . 0                                                     |         |
| <ul> <li>Search Folders</li> <li>personal 2017</li> <li>Deleted Items</li> </ul> | PW: Ylews, Engulities & Feedback<br>Penting: Untuk makluman Tuan/<br>SDAC-LRM-SDAI Custome<br>RE: NCCC/SINIAINIAN / SME DAA<br>Dear Mandeeo. Please note that A | This PC     Desktop     Documents     Documents     Downloads                         | Name<br>Backup_Emel<br>Installer<br>Lagu mp3                                | Date model<br>9/03/2017<br>27/01/2017<br>24/02/2017 | fied Type<br>5:16 ptg File folder<br>19:05 pg File folder<br>15:25 ptg File folder          | Size                                                    |         |
| Helpdesk MOT 2<br>MyMesyuarat<br>Search Folders                                  | Mandeep<br>FW: NCC/ SINHANNAN / SIME DA<br>FINAL REMINDER: Dear Ford Malay<br>hotelorkid@po.jaring.asia                                                         | Rt Pictures                                                                           | Task 2015<br>Task 2016<br>Task 2017                                         | 18/02/2017<br>2/03/2017<br>19/03/2017<br>9/03/2017  | 1 145 ptg File folder<br>551 ptg File folder<br>1 526 ptg File folder<br>929 pg File folder |                                                         |         |
| ▷ folder 2016                                                                    | Kadar Harga Bilik bagi Kakitangan<br>Assalamaualaikum, Disini saya tar<br>Young Buddhist Associatio                                                             | n Local Disk (D:)                                                                     | ~ <                                                                         |                                                     |                                                                                             | ,                                                       |         |
| folder 2015     Deleted Items     Infected Items     Sent Items                  | SUSPICIOUS MESSAGE) Bantahan<br>orange consulting<br>Malaysian Administrative Professio                                                                         | File name:                                                                            | ettonal Folder<br>utlook Data File (*.pst)<br>Add Optional                  |                                                     |                                                                                             | ~ ~                                                     |         |
| Search Folders                                                                   | orange consulting<br>Malaysian Administrative Professio                                                                                                    | nals A Hide Folders                                                                   | Pessword                                                                    | Tools 🔹                                             | OK Ca                                                                                       | ncel                                                    |         |
| items: 4,666 Unread: 29                                                          | A A A -                                                                                                    |                                                                                       |                                                                             | All tooders are up                                  | to date. Connected to: M                                                                    | HITOSOTT Exchange                                       | 524 ptg |

# Microsoft I Outlook

#### PANDUAN UNTUK PENGGUNA

i- Bahagaimana Untuk Tambah Personal Folder Emel?

Fail 'Personal Folder' yang diwujudkan akan dipaparkan seperti berikut.

| - C -                                   |                                                                                                    | Person                                 |
|-----------------------------------------|----------------------------------------------------------------------------------------------------|----------------------------------------|
| File Home Send / Rec                    | eive Folder View 🖓 Tell me what you want to do                                                                  |                                        |
| New New Email Items - New Meeting       | nore<br>lean Up * Delete Reply Reply Forward More *                                                             | re to: ?                               |
| New TeamViewer                          | Delete Respond                                                                                                  | Quick Steps                            |
| Favorites                               | Search Personal Folders (Ctrl+E)                                                                                | r · Q Reply Q                          |
| ⊿ norzie@mot.gov.my                     | All Unread By Date * Newest 4                                                                                   |                                        |
| Inbox 29<br>Drafts<br>> Deleted Items 9 | TERRY Q<br>RE: Automatic reply: status pelaksanaan MyM 9/09/2013<br>Terima kasih cik Norzie                     | To Norzie Nar                          |
| Sent Items<br>Infected Items            | Rosliza Binti Hamzah<br>FW: SLIDE 9/09/2013<br>From: Nurul Bariah Binti Abu Bakar                               | Cc Nurul Baria                         |
| Junk E-mail 32<br>Junk E-Mail [6]       | Zabir Bin Sarip@Shariff<br>FW: JEMPUTAN MENGHADIRI KELAS TAHSIN 9/09/2013                                       | Terima kas                             |
| Outbox<br>PSS Foods                     | From: Mond Sabri Nordin                                                                                         | From: Norz                             |
| Search Folders                          | Mohd Farid Mahmud E-2<br>Re: Memohon Kertas Pembentangan Bagi Me 9/09/2013<br>bawah tajuk apa ye? xjumpa Ia.    | To: TERRY<br>Cc: Nurul B               |
| ▷ personal 2017                         | Rosliza Binti Hamzah<br>RE: 9/09/2013<br>Tak payah print panjang sgt kl nak print,                              | Subject: RE<br>Tuan,                   |
| ▷ folder 2016                           | Nor Aini Abdullah<br>jam hilang 9/09/2013<br>Assalamualaikum wbt & Salam 1Malaysia                              | Berikut dil<br>9 Septemb               |
| ▷ folder 2015                           | Rosliza Binti Hamzah                                                                                            | Sekian ,teri                           |
| personal folders                        |                                                                                                    | From: TER                              |
| ▷ personal folders(1)                   | Kuay Shiau Lan<br>16 Things You Should Do At The Start Of Ever 9/09/2013<br>Dear Colleagues, Morning Be good to | Sent: 09 S<br>To: Norzie<br>Subject: F |

#### ii- Bagaimana Untuk Melaksanakan Backup Personal Folder Emel?

Secara dasarnya, *personal folder* yang telah ditambah/diwujudkan oleh pengguna di (i) tersebut adalah tersimpan di dalam local PC/laptop pengguna.

Sehubungan itu, fail tersebut perlu dilakukan backup apabila pengguna bertukar PC/Laptop atau berpindah keluar. Backup tersebut perlu dilakukan untuk memastikan semua emel yang telah disimpan dalam personal folder dapat diperolehi dan dicapai semula.

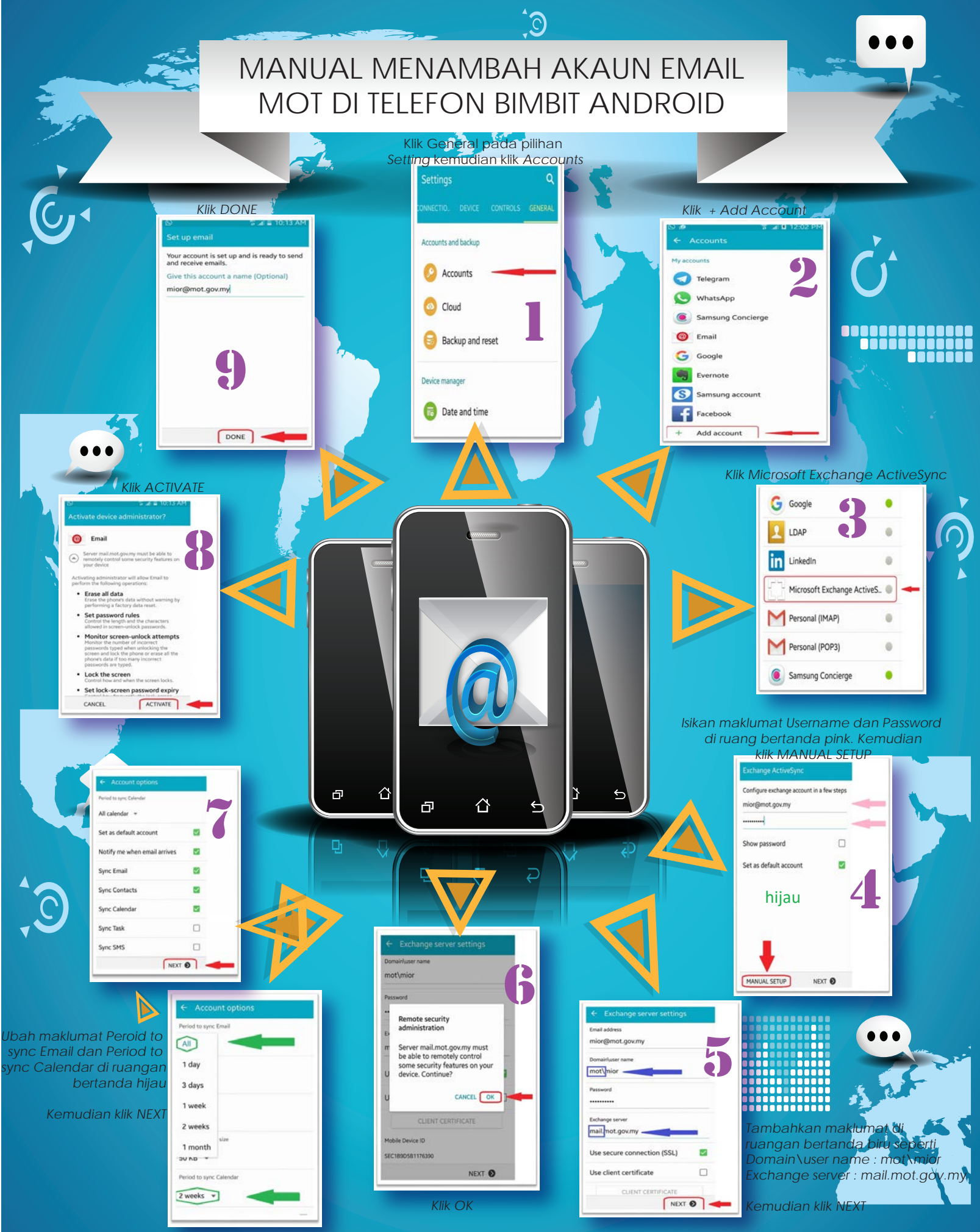

#### Pastikan ianya cukup sejuk

Laptop menjana banyak haba terutamanya jika anda menggnakan software terkini. Terlalu panas, anda berisiko merosakkan motherboard anda. Pastikan laptop anda mempunyai ruang pengudaraan yang baik, dan pastikan anda tidak menghalang aliran angin dari kipas laptop kerana ianya satu satunya ruang udara yang ada!

Pastikan anda menghantar laptop anda kepada pakar untuk servis kipas laptop anda untuk mencuci habuk bila :

- ) Laptop anda panas di bahagian kipas.
- 2) Setiap 6 bulan seka

Ini adalah masalah kritikal yang semua pengguna l aptop tidak ketahui sehinggalah laptop mereka rosak. Selepas beberapa lama laptop anda pasti akan memerangkap habuk di kipas processor. Ini menyebabkan sistem pengudaraan yang tidak baik lalu laptop akan terlebih panas dan merosakkan komponen komponen seperti motherboard dan processor laptop. Percayalah, jika anda mengamalkan sikap ini, anda tidak akan tergolong daripada orang yang terpaksa menanggung kos beratus ratus ringgit menukar motherboard!

#### Berhati hati dengan skrin LCD anda

Elakkan dari menyentuh atau bermain dengan LCD skrin anda. LCD anda boleh rosak menjadi garisangarisan, keputihan, gelap tiada lampu, bergegar gegar, jadi TV rosak, berwarna hijau, merah atau kuning. Untuk mengelakkan pecah atau retak...

Pastikan anda tidak meletakkan :

- kunci
- duit syilingcincin
- pen drive
- USB broadboand dongle

Pendek kata jangan sekali kali meletakan objek di atas laptop Jangan letakkannya di tepi tepi meja atau tempat tempat yang tidak stabil.

Jika terjatuh, anda boleh memecahkan : • LCD skrin hinge (susah sangat jumpa)

- Cover (pun susah sangat nak jumpa)
- Frame (lagi sangat susah nak jumpa)
- Hard Disk ( mudah diganti tetapi data tidak dapat diganti)

Pastikan getah yang sepatutnya berada di bawah laptop masih ada dan berada dalam keadaan baik. Ini akan mengelakkannya dari tergelincir secara tak sengaja.

#### Jangan letak minuman berhampiran

Jika anda perlu minum ketika anda menggunakan laptop, pastikan anda tidal menumpahkannya!

Beberapa titis minuman anda jika tumpah ke laptop boleh membuatkan anda kerugian besar.

Keyboard , motherboard dan hard disk anda antara yang berisiko untuk rosak.

Anda pasti tidak mahu membelanjakan beratus ratus ringgit angkara beberapa titis air bukan?

# Katakan tidak kepada virus!

Pengguna laptop yang bijak pasti mempunyai anti virus yang terbaik

Pastikan anda membeli antivirus yang berkualiti dan elakkan dari menggunakan antivirus yang percuma. Ini adalah kerana antivirus percuma tidak mempunyai semua ciri keselamatan yang premium seperti antivirus yang berbayar. Kaspersky Internet Security 2012, Avast Internet Security, Bitdefender adalah antara antivirus yang t erbaik dalam pasaran.

Pastikan juga anda update definisi antivirus anda. Jika tidak, ianya tidak berguna dan laptop anda akan terdedah dengan beriburibu virus baru yang berbahaya.

Kebanyakan antivirus sekarang auto update supaya anda tidak pening untuk memikirkannya. Dan jangan sekali kali *install* lebih dari satu antivirus dalam sebuah laptop. la umpama mempunyai 2 polis dalam satu negara!

# TIP-TIP UMUM MENJAGA LAPTOP ANDA!

Sumber : http://www.okcomputersolution.net/2011/12/tips-tips-umum-menjaga-laptop-anda.html

### How to use a USB Flash Drive ON A WINDOWS COMPUTER

Do you have a flash drive, but aren't quite sure how to use it? They are portable storage devices that can be accessed on virtually any computer. Follow these steps to start putting your flash drive to work.

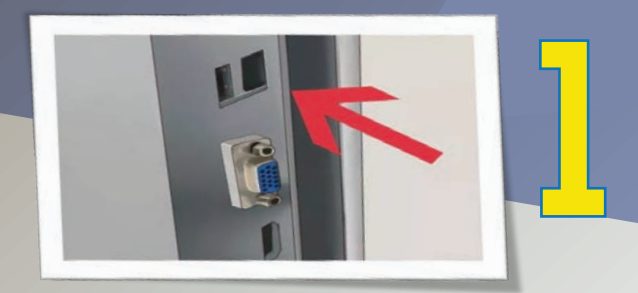

Find a USB port. On laptops/desktop, they are typically located on the sides or on the back panel. For desktop computers, most have front ports, as well as several ports on the back side. The front ports may be hidden by a flap.

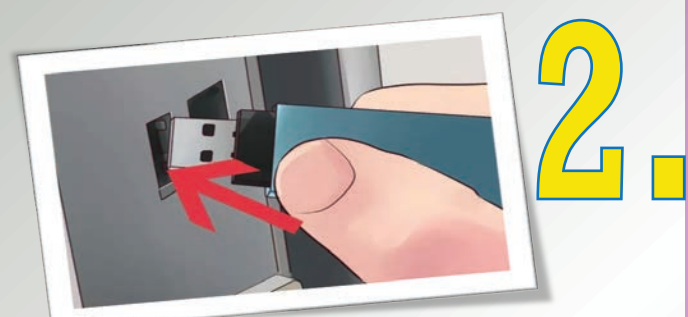

Insert the USB drive into the port. If you plan to use it frequently, insert it into the front port. Make sure you insert it into the correct port-some desktops and laptops have different types of ports available, such as 2.0 and 3.0 ports, which could be hi-speed and non-hi-speed ports. Proceed accordingly. it should fit snugly. Do not force it in. USB drives insert one way, so if it doesn't fit, try turning it upside down. When you insert flash drive, Windows will install the drivers for it automatically. You will see notifications about this in the bottom right corner of the dekstop. NOTE: If Windows isn't able to identify the device or install the drivers automatically, ou may either visit the manufacturers webpage for the appropriate driver (it is often located in the support or download section of the website), or visit the Windows Compatibility Center which lists thousands of devices and links to their respectful webpages.

Unless it has been disabled, the Autoplay window will open when you insert your USB drive. It will list several options depending on what is stored on the flash drive. The most common one is "Browse files..."

If it doesn't, go to Computer or My Computer from the Start menu. This will list the devices attached to your computer. You should see your USB flash drive here. It is often named for the manufacturer of the drive. Double click it to open the drive.

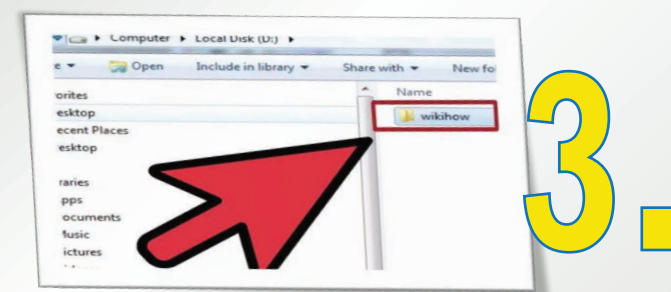

Find the file you want to copy. Then, navigate to the file(s) you want to copy to the flash drive. You can either copy and paste them to the flash drive, or click and drag them.

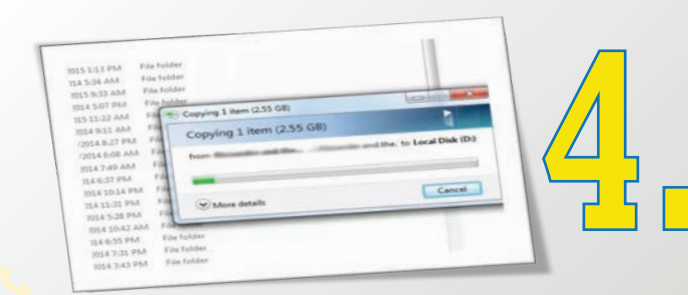

Wait for the transfer to complete. This could take several minutes depending on what you are copying. Once the transfer is complete, you can remove your flash drive. To remove the USB Flash Drive safely, locate the "Safely Remove Hardware" icon in the system tray located on the bottom right of the screen, on the taskbar (next to the clock); right-click it and choose the USB Flash Drive from the list of devices.

Be careful not to remove the wrong device (your device can carry its own (manufacturer's) name or a generic name that Windows recognises it by. After clicking the USB Flash Drive, Windows shall notify you once the device is safe to remove from the USB port. An alternative method would be to go Start>Computer, right-click the USB Flash Drive and click "eject" from the menu.

17

### How to use a USB Flash Drive ON A MACINTOSH COMPUTER

Do you have a flash drive, but aren't quite sure how to use it? They are portable storage devices that can be accessed on virtually any computer. Follow these steps to start putting your flash drive to work.

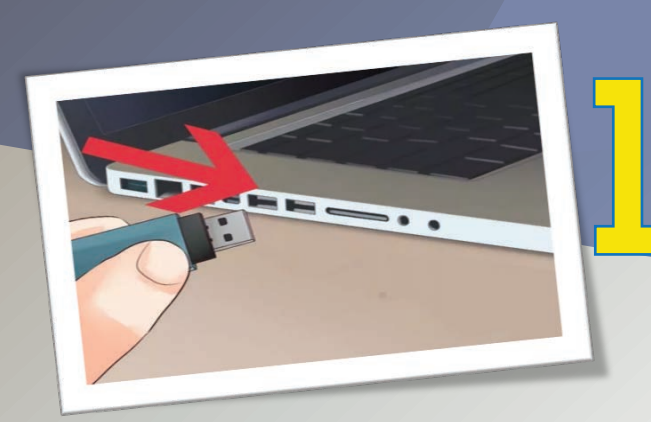

Plug the drive in any available USB port. Wait a few moments while the computer automatically sets the drive uo to be accessed.

If the flash drive has been formatted using NTFS filesystem, then it will not be recognized in Mac OS X. The flash drive must be formatted in the FAT32 filesystem.

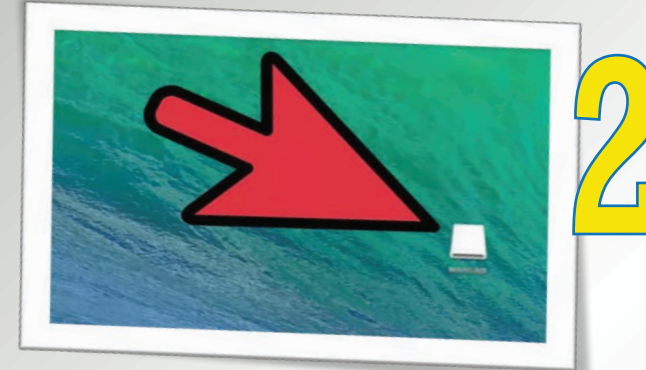

*W*ait for the drive to appear. Once the drive is successfully installed, it will appear on your desktop. You can double-click it to open it and prowse the files as you would any folder on your system.

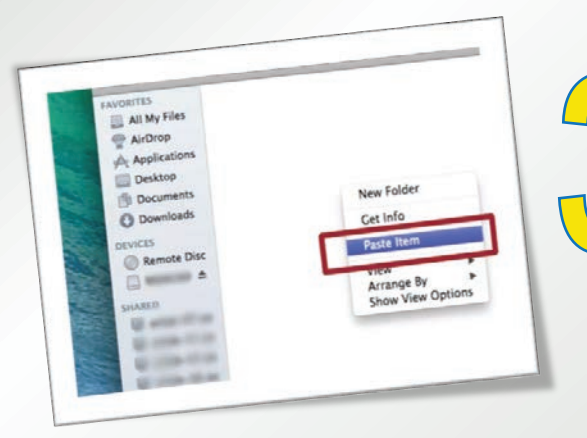

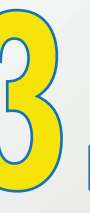

Copy and paste or click and drag files and folders onto the drive. Once the transfer process is complete, you can remove the drive from the computer.

SOURCE: http://www.wikihow.com/use-a-usb-flash-drive

### GET STARTED

# WTH GOOGLE CALENDAR!

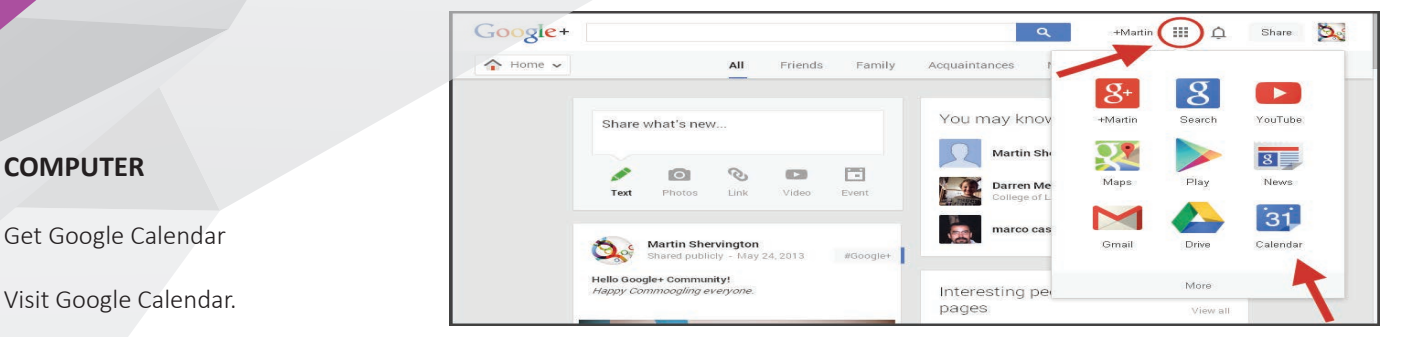

- 1. If you already have a Google Account, sign in. If you don't have one yet, click Create an account.
- 2. Once you sign in, you'll be taken to Google Calendar.
- 3. To change any of your settings, go to the top right corner and click Settings Settings.
- 4. Browsers that work with Calendar

Note: JavaScript and cookies need to be turned on for the browser you're using.

Google Calendar works with current and major previous versions of these browsers:

- -> Google Chrome
- -> Internet Explorer
- -> Microsoft Edge
- -> Firefox
- -> Safari

Tips:

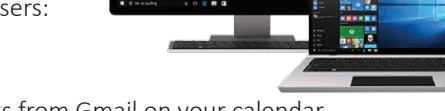

- i. Automatically get events from Gmail on your calendar
- ii. Share your calendar with others
  - ng events

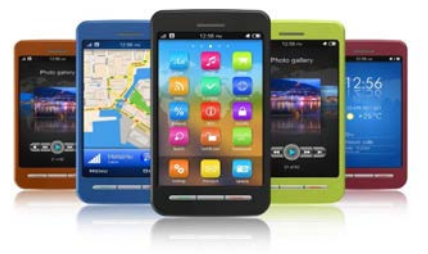

ANDROID

Get Google Calendar

- 1. Visit the Google Calendar page on Google Play.
- 2. Tap Install.
- 3. Open the app and sign in with your Google Account.
- i. Automatically get events from Gmail on your calendar
- ii. Share your calendar with others
- iii. Get notifications for upcoming events

#### **IPHONE & IPAD**

Visit the Google Calendar page on iTunes.

- 1. Tap Get.
- 2. Open the app and sign in with your Google Account.
- 3. Browsers that work with Calendar

Google Calendar works best with recent versions of:

- -> Google Chrome
- -> Safari

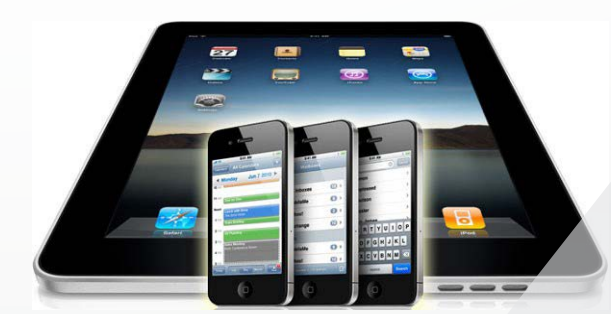

Tips

- i. Automatically get events from Gmail on your calendar
- ii. Share your calendar with others
- iii. Get notifications for upcoming events

# **BULETIN ICT MOT BIL. 1/2017**

EDITOR PN. ROSLIZA HAMZAH

PENAUNG

EN. MOHD KADRI IBRAHIM

SUMBANGAN BAHAN PN. ROSLIZA HAMZAH EN. MOHD SURIZALMAN MOHD ZAIN

EN. SUBRAMANI A/L PAIDUTHALY PN. NOR FAZILLAH MOHD MASRI EN. RAMLEE ATAN

CIK NORZIE NANI ABDUL SAMAD PN. NURUL NAJWA SHAMSUDDIN

PN. IZZIANA BAHADUN PN. ROSLINDA SANI

PN. NOR AINI ABDULLAH EN. MIOR AHMAD FITRI SELIPOL BAHARI

EN. SYAFIQ NOR ABIDIN

DITERBITKAN OLEH Bahagian Pengurusan Maklumat, Aras 7 Kementerian Pengnagkutan Malaysia, No. 26 Jlan Tun Hussein, 62100 W.P. Putrajaya